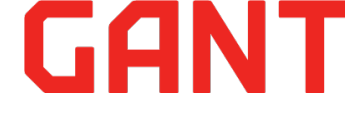

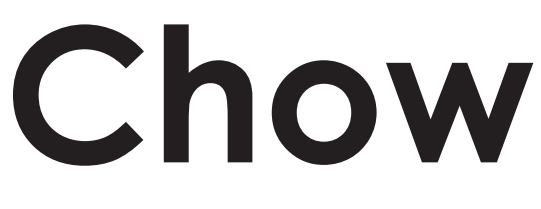

# Wi-Fi Приемник

Инструкция по эксплуатации

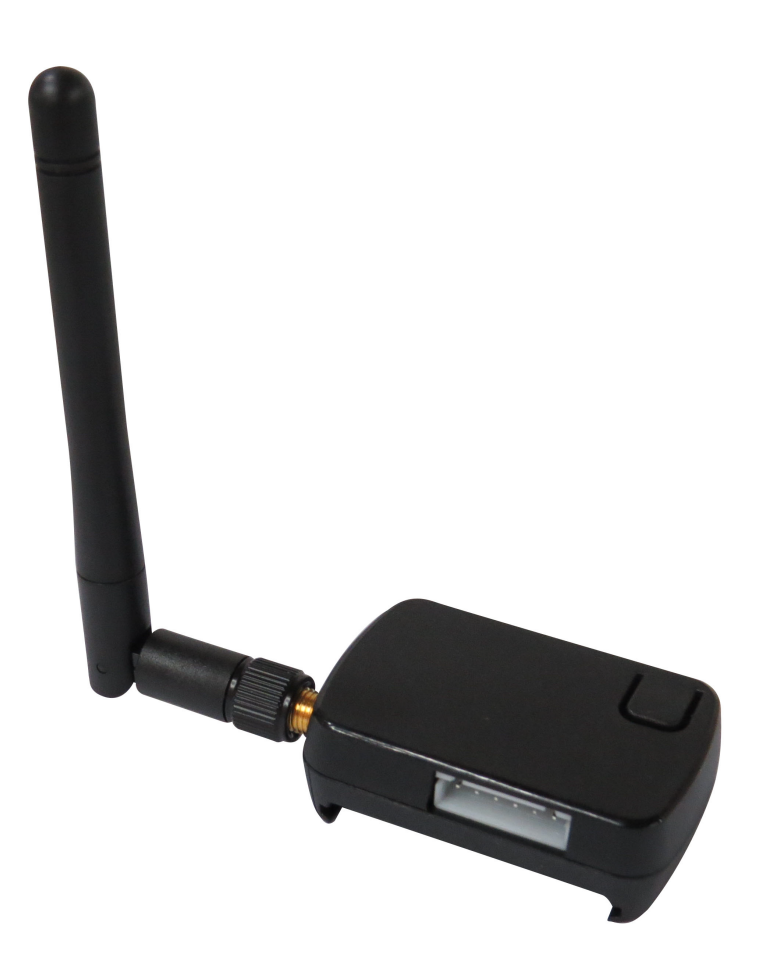

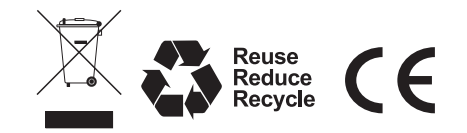

# GANT

# GANT

# Оглавление

| А. Инструкции по безопасности                              | 1 |
|------------------------------------------------------------|---|
| В. Описание устройства                                     | 1 |
| В1. Устройство для управления воротами с помощью смартфона | 1 |
| В2. Светодиодные индикаторы и кнопки                       | 1 |
| С. Подключение к Chow                                      | 2 |
| С1. Подключение к Chow первым пользователем                | 2 |
| С2. Добавление других пользователей                        | 2 |
| D. Функции Chow                                            | 3 |
| D1. Экран управления                                       | 3 |
| D2. Экран настройки информации об устройстве               | 3 |
| D3. Настройка параметров устройства                        | 3 |
| D4. Настройка аккаунта                                     | 4 |
| D5. Настройка уведомлений                                  | 4 |
| Е. Устранение неисправностей                               | 5 |

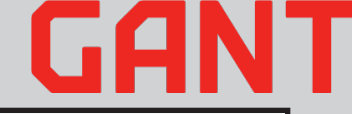

# А. Инструкции по безопасности

ВНИМАНИЕ: пожалуйста, внимательно прочтите это руководство перед установкой. Gant-UA не несет ответственности за неправильную установку и несоблюдение электрических и строительных норм.

- •Пожалуйста, НЕ подключайте Wi-Fi приемник к блоку управления во время движения ворот.
- •Пожалуйста, проверьте, правильно ли работает автоматика ворот, прежде чем использовать приемник и приложение
- •НЕ вносите никаких изменений в какие-либо компоненты, кроме тех, которые упомянуты в данном руководстве.
- •Детям ЗАПРЕЩАЕТСЯ использовать автоматику без присмотра взрослых.

# В. Описание устройства

## В1.Устройство для управления воротами с помощью смартфона

Chow - это система, объединяющая устройство открывания ворот со смартфоном, позволяющая управлять автоматизацией ворот с помощью смартфона. Chow позволяет нескольким пользователям управлять воротами в любом месте в любое время. Камеру рекомендуется устанавливать вместе с Chow, чтобы иметь возможность наблюдения во время управления воротами.

### В2. Светодиодные индикаторы и кнопки

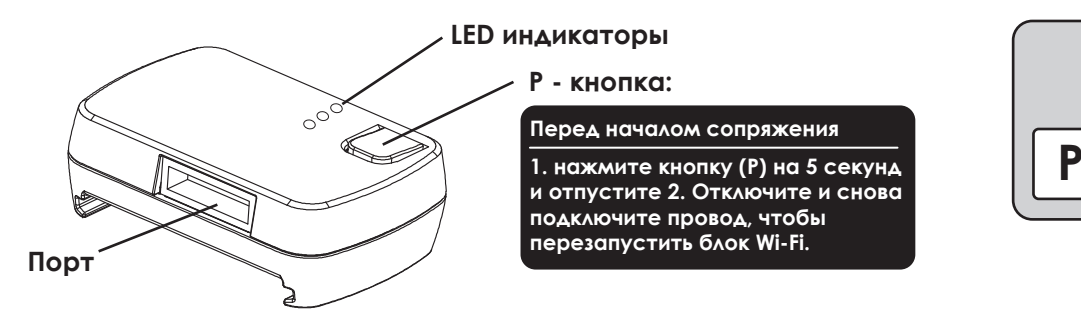

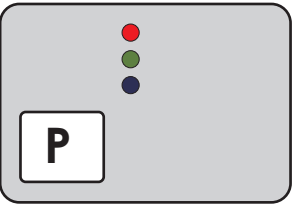

# Кнопка и функция

Кнопка Р: кнопка сброса для платы Wi-Fi Нажмите кнопку Р, чтобы войти в режим сопряжения, и синий светодиод будет мигать.

Перезагрузите блок Wi-Fi. Отсоедините 5-жильный провод блока Wi-Fi от порта и снова подключите провод.

# LED индикаторы

#### Синий LED:

Синий светодиод - это индикатор подключения к сети Wi-Fi. Мигание синего светодиода означает, что блок Wi-Fi ожидает сопряжения. Синий светодиод светит постоянно, когда блок Wi-Fi подключен к сети Wi-Fi.

#### Зелёный LED:

Зеленый светодиод - это индикатор сигнала Wi-Fi. Мигание зелёного светодиода указывает на слабый сигнал Wi-Fi. Пожалуйста, обратитесь к поиску и устранению неисправностей, когда горит зеленый светодиод.

#### Красный LED:

Мигание КРАСНОГО светодиода указывает на неправильные операции или системные ошибки. Пожалуйста, обратитесь к поиску и устранению неисправностей, когда горит красный светодиод.

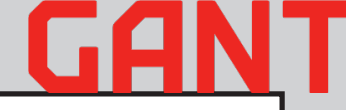

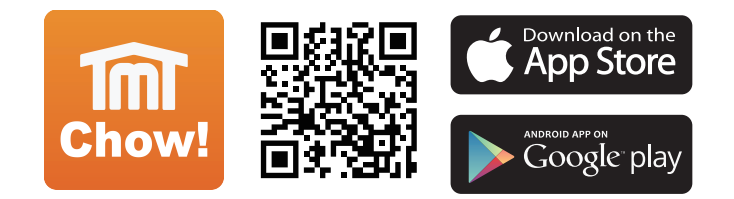

#### С1. Подключение к Chow первым пользователем

Пожалуйста, обратитесь к разделу "Устранение неполадок" для получения дополнительной информации.

- 1. Подключите свой смартфон к сети Wi-Fi.
- \*\* Chow совместим ТОЛЬКО с сетью Wi-Fi 2,4 ГГц
- \*\* Устройство Wi-Fi будет подключено к выбранной вами сети Wi-Fi
- 2. Войдите или зарегистрируйтесь на Chow
- 3. Щелкните значок (+), чтобы добавить устройство
- 4. Щелкните значок вашего устройства
- 5. Введите пароль к сети Wi-Fi. Убедитесь, что вы вводите правильный пароль
- \*\* Синий и зеленый светодиоды будут попеременно мигать при вводе неправильного пароля
- 6. Выберите устройство на странице (Setup New Chow!)
- 7. Дважды введите PIN-код для подтверждения. Устройство будет отображаться на главной странице Chow
- \*\* PIN-код используется в качестве пароля для других пользователей, которые запрашивают доступ к Chow.

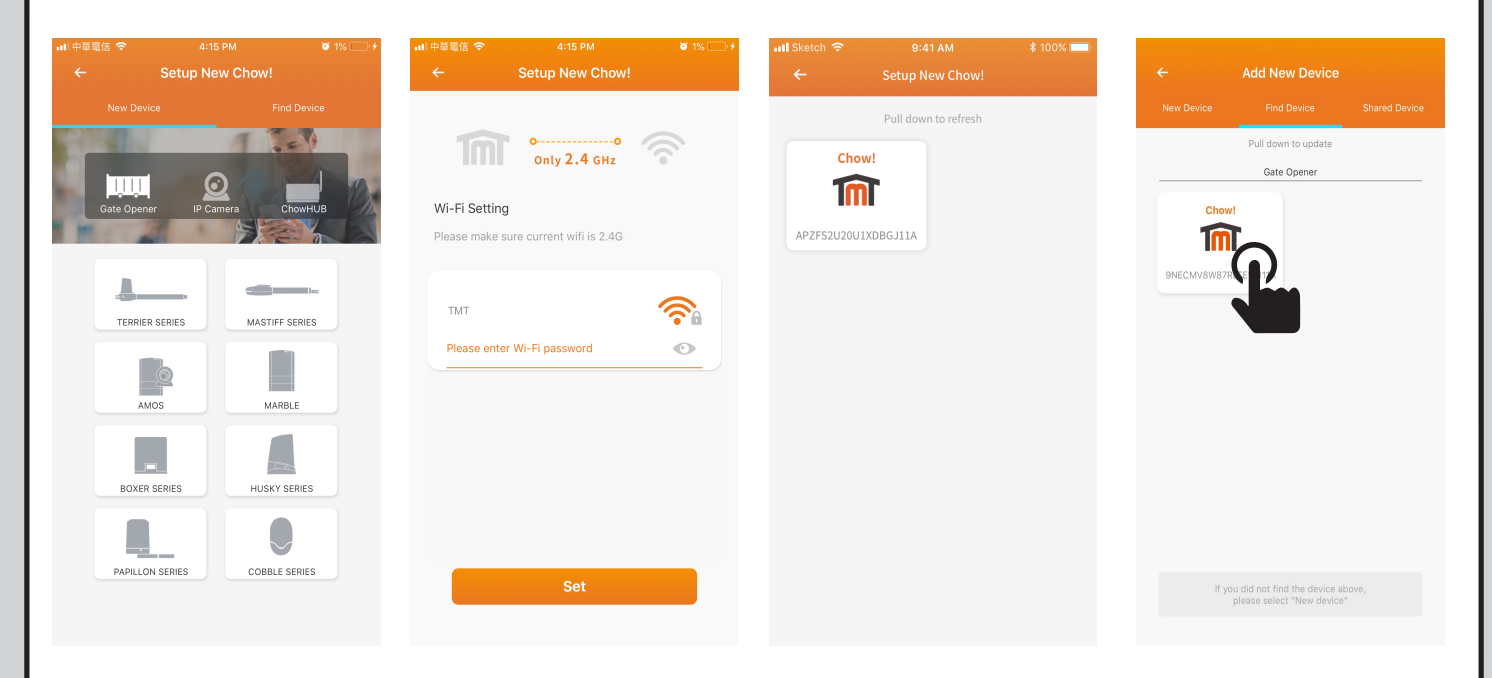

#### Как сбросить PIN код

- 1. Коснитесь значка устройства на главной странице в течение 3 секунд и удалите устройство
- 2. Откройте блок Wi-Fi, нажмите кнопку (Р) в течение 5 секунд и отпустите ее.
- 3. Отключите и снова подключите провод, чтобы перезапустить блок Wi-Fi
- 4. Выполните (С1. Подключение к Chow первым пользователем), чтобы получить новый PIN-код.
- \*\* Дополнительные сведения см. В разделе «Устранение неполадок».

#### С2. Добавление других пользователей

- 1. Выполните шаги с 1 по 4 в разделе «Подключение к Chow первым пользователем».
- 2. Выберите устройство на странице (Найти устройство)
- 3. Введите PIN-код, который был установлен первым пользователем

## D1. Экран управления

- 1. Режим открытия / остановки / закрытия / пешехода
- 2. Панель переключения для нескольких устройств
- 3. Статус ворот будет отображаться на странице «Работа»
- 4. Подключитесь к ChowCAM. ChowCAM должен быть подключен к Chow
- 5. Страница настроек
- 1) Информация об устройстве
- 2) Редактировать или добавлять устройства
- 3) Доступные аксессуары
- 4) Настройки параметров

# D2. Экран настройки информации об устройстве

- 1. Сеть Wi-Fi можно изменить.
- 2. Здесь можно изменить пин-код
- 3. Номер версии Firmware.
- \*\* Программное обеспечение может быть обновлено
- при выходе новой версии
- 4. Версия Chow.
- \*\* Пожалуйста, используйте последнюю версию Chow
- 5. Настройку уведомления можно изменить
- 6. UID это уникальный идентификатор для каждого устройства.

## D3. Настройка параметров устройства

- 1. Параметры можно изменить.
- 2. Запустите обучение системы.
- \*\* Системное обучение можно использовать только тогда, когда вы видите свои
- ворота или гаражные ворота
- 3. Установите новый PIN-код с помощью (Reset PIN)
- 4. Вернитесь к настройке по умолчанию.
- \*\* PIN-код необходим при возврате к настройке по умолчанию
- 5. Программирование пультов ДУ.

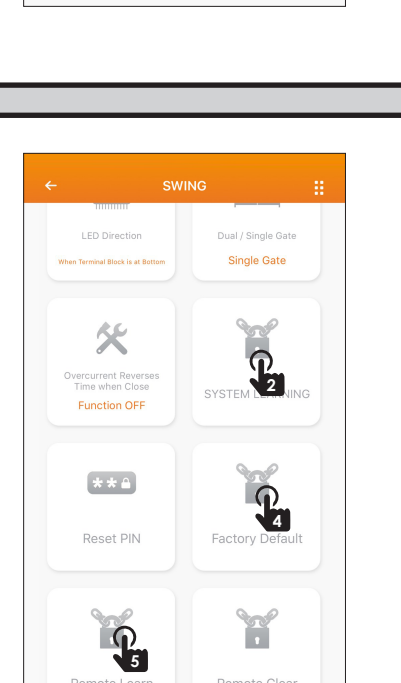

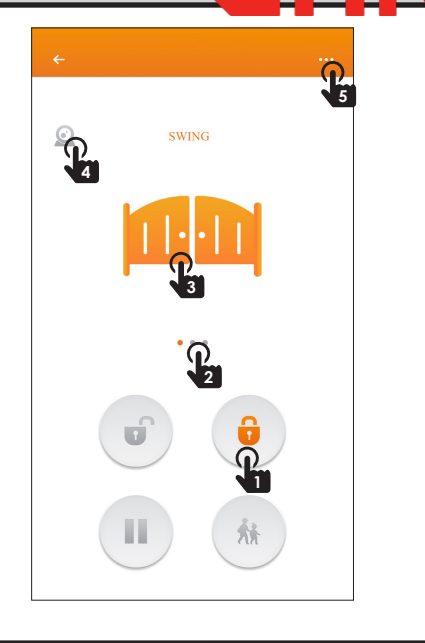

Gate FW Versi

0

IP Address Unknown

# D4. Настройка аккаунта

1. Настройки учетной записи

\*\* Установка нового адреса электронной почты и пароля для вашей

учетной записи.

- 2. Управление общим устройством
- \*\* Чтобы делиться своими устройствами и управлять ими с другими
- с помощью учетной записи Chow
- 3. Подробная информация о политике GDPR
- 4. Push-уведомление
- \*\* Переключатели для всех уведомлений устройств

5. IFTTT

- \*\* Вы можете связать другое приложение с Chow
- 6. Выйдите из учетной записи

\*\* PIN-код каждого устройства потребуется при следующем входе в систему.

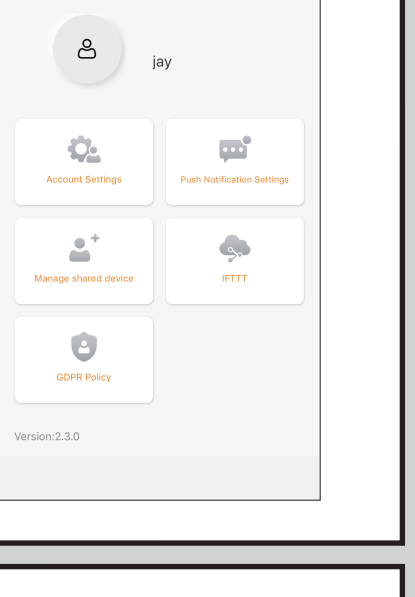

# D5. Настройка уведомлений

- 1. Зайдите в настройки Арр системы iOS.
- 2. Нажмите на Chow и включите (Разрешить уведомление)
- 3. Перейдите на страницу учетной записи Chow.
- 4. Коснитесь (Push-уведомление) и включите уведомление устройства.

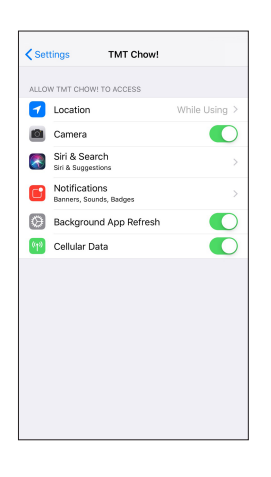

| TMT Chow!        | Notifications       |                 |
|------------------|---------------------|-----------------|
| Allow Notificati | ons                 |                 |
| ALERTS           |                     |                 |
| 9:41             | Notification Center | Banners         |
| 0                | 0                   | 0               |
| Banner Style     |                     | Temporary >     |
| Sounds           |                     |                 |
| Badges           |                     |                 |
| OPTIONS          |                     |                 |
| Show Previews    | Alw                 | ays (Default) 🗧 |
| Notification Gro | ouping              | Automatic >     |

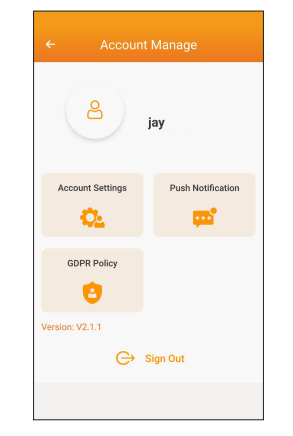

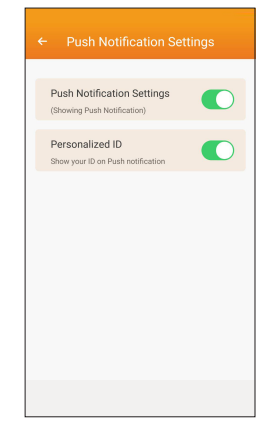

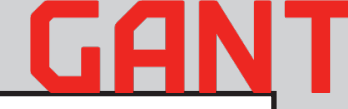

#### Ситуация 1 - синий светодиод НЕ мигает при сопряжении:

Нажмите кнопку (Р) на приемнике Wi-Fi

#### Ситуация 2\_Синий и зеленый попеременно мигают при подключении к Chow первым пользователем.

Ввод неправильного пароля к вашей сети Wi-Fi

#### Ситуация 3\_КРАСНЫЙ мигает при подключении к Chow первым пользователем

Блок Wi-Fi не может получить IP-адрес от маршрутизатора. Пожалуйста, отключите другое устройство.

#### Ситуация 4\_ КРАСНЫЙ светодиод мигает при вводе ПИН-кода.

Ввод неправильного ПИН-кода. Пожалуйста, свяжитесь с первым пользователем.

#### Ситуация 5\_ зеленый светодиод мигает

Сигнал Wi-Fi слабый. Отрегулируйте антенну блока Wi-Fi или добавьте усилитель Wi-Fi для улучшения сигнала Wi-Fi.

#### Ситуация 6\_ КРАСНЫЙ светодиод горит.

Горящий красный светодиодный индикатор указывает на системную ошибку. Вернитесь к заводским настройкам, как указано ниже.

#### Ситуация 7\_ Возврат к заводским настройкам

Возврат к заводским настройкам используется, когда вы теряете PIN-код для совместного использования устройства. После возврата к заводским настройкам, пожалуйста, следуйте предыдущим указаниям, чтобы повторно подключить Chow

1. Коснитесь значка устройства на главной странице в течение 3 секунд и удалите устройство

2. Откройте блок Wi-Fi, нажмите кнопку (Р) в течение 5 секунд и отпустите

3. Отключите и снова подключите провод, чтобы перезапустить блок Wi-Fi 4. Выполните (С1. Подключение к Chow первым пользователем), чтобы получить новый PIN-код.

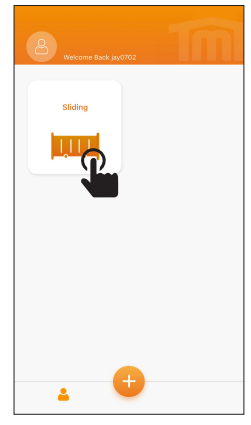

#### Ситуация 8\_Как мне изменить свой PIN-код

Войдите на рабочую страницу устройства в Chow-> Нажмите (Информация об устройстве) на странице настроек -> Нажмите (Настройка PIN-кода)